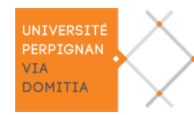

L'accès à votre espace personnel se fait via une identification, vous devez renseigner votre identifiant (numéro étudiant) et mot de passe (code INE).

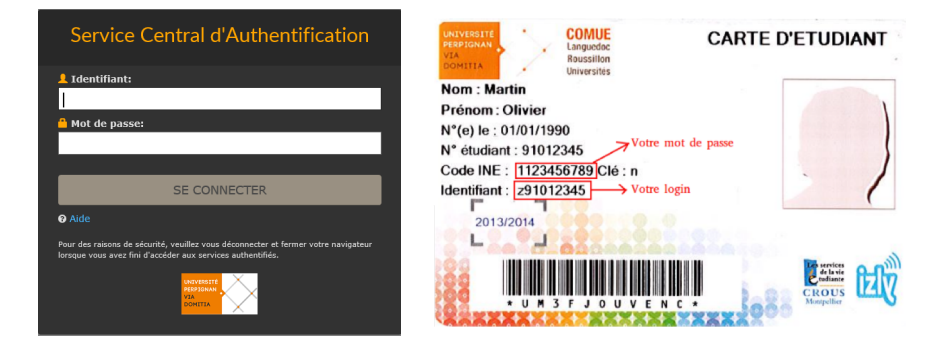

Une fois connecté sur l'ENT, la première chose à faire est d'activer son compte. Pour cela vous devez renseigner votre login et votre code INE.

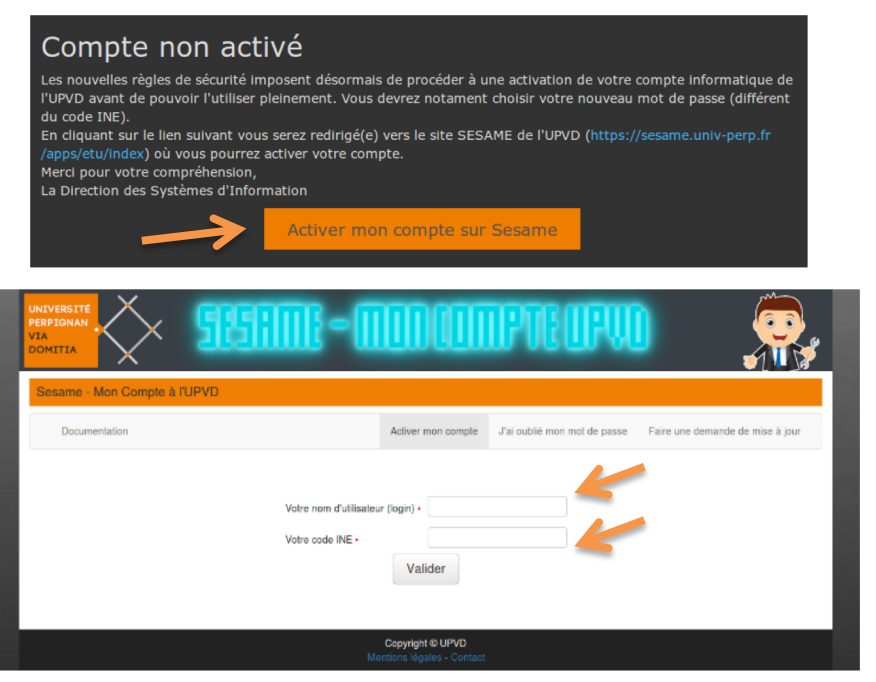

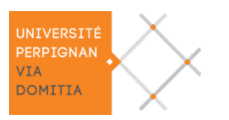

Il faut mettre un nouveau mot de passe comprenant un certain nombre de caractères spécifiques (présentés sur la droite de votre écran) et renseigner votre adresse mail personnelle pour la finalisation de cette activation.

| UNIVERSITÉ<br>PERPIGNAN<br>VIA<br>DOMITIA                                           | 15100E-0                                                                         |                                                         | IPTEOPU                                                   |                                                      |
|-------------------------------------------------------------------------------------|----------------------------------------------------------------------------------|---------------------------------------------------------|-----------------------------------------------------------|------------------------------------------------------|
| Sesame - Mon Compte à l'UPVE                                                        | )                                                                                |                                                         |                                                           |                                                      |
| Documentation                                                                       |                                                                                  | Activer mon compte                                      | J'ai oublié mon mot de passe                              | Faire une demande de mise à jour                     |
| Une fois rempli ce formulaire, vous rece<br>fournir une adresse mail valide et véri | vrez un mail qui vous permettra de cr<br>liez bien que vous n'avez pas fait d'er | onfirmer votre adresse er<br>rreur de saisie avant de v | nail et pouvoir ainsi valider définiti<br>alider.         | Blaise Pascal<br>vement votre compte. Veillez donc à |
|                                                                                     |                                                                                  |                                                         |                                                           |                                                      |
| Votre adresse mail personnelle                                                      | •                                                                                |                                                         | Aide mot de passe                                         |                                                      |
| Votre mot de passe •                                                                | 8 caractères minimum                                                             |                                                         | Caractères autorisés :<br>Majuscules                      | (n)                                                  |
| Votre mot de passe •                                                                | er les termes de la charte informatiqu                                           | ie de l'UPVD                                            | Chiffres<br>Caractères spéciaux : !                       | .@#+:<>\$et%                                         |
|                                                                                     | Valider                                                                          | ->                                                      | En mélangeant ces différen<br>la sécurité de votre mot de | its types de caractères, vous améliorez<br>passe.    |
|                                                                                     |                                                                                  |                                                         | Merci d'utiliser au moins                                 | 3 types de caractères différents                     |

Un lien d'activation sera envoyé sur votre adresse personnelle, il faudra cliquer dessus pour activer votre compte.

| De noreply@univ-perp.fn分                  |
|-------------------------------------------|
| Sujet Activation de votre compte à l'UPVD |
| Pour                                      |
| Bonjour Blaise Pascal                     |

Ce message est un envoi automatique. En suivant le lien suivant vous finaliserez la procédure d'activation de votre compte :

https://sesame.univ-perp.fr/apps/etu/activation3?code=N4QWQ6FVIT6451ACN54P

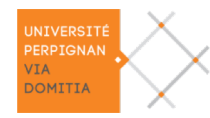

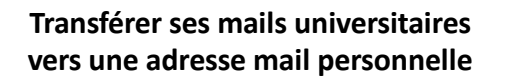

1) Se connecter à l'ENT Mon espace / Webmail Etudiant

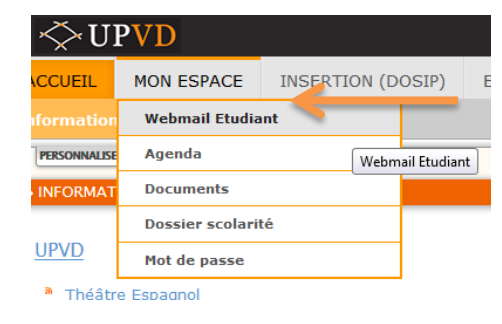

2) Courrier/Filtres et choisir Transfert.

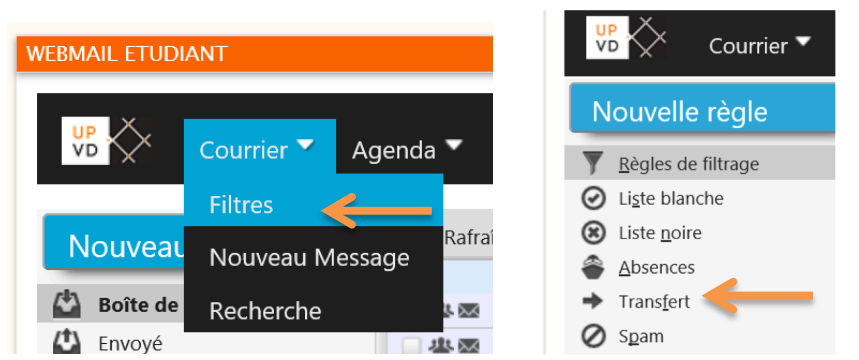

3) Renseigner votre adresse personnelle et garder une copie des messages dans ce compte puis Enregistrer.

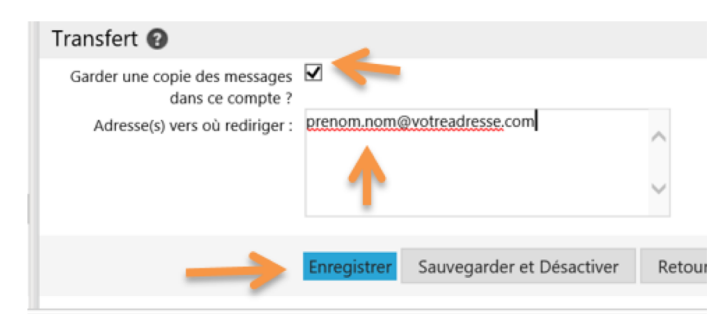

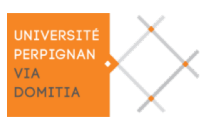

## Procédure de connexion à l'ENT étudiant de l'UPVD

L'Espace Numérique de Travail (ENT) vous permet d'accéder aux différents services numériques de l'Université de Perpignan (webmail, cours en ligne...).

Pour accéder à votre espace personnel : passer par « ENT », en haut de la page du site de l'UPVD (<u>http://www.univ-perp.fr</u>) ou par ce lien <u>https://portail.univ-perp.fr</u>

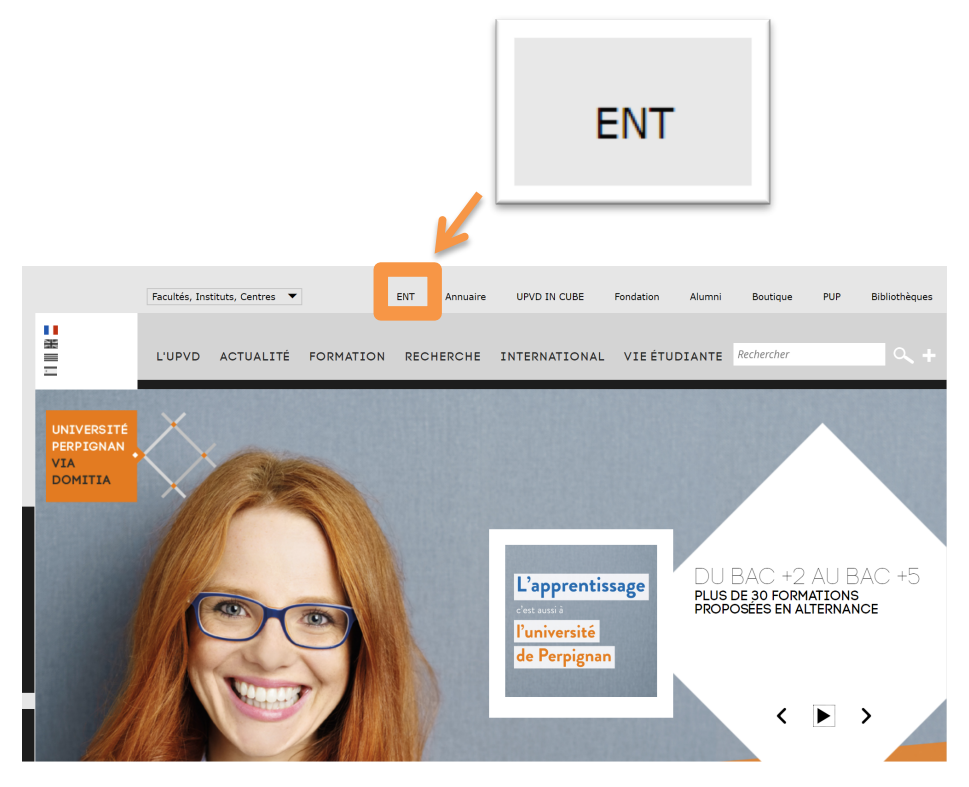